### 宿泊プラン (楽天ダイナミックパッケージ)の ご予約方法 \*7月期在 (予告なくデザインやー部表示が変わることがあります.)

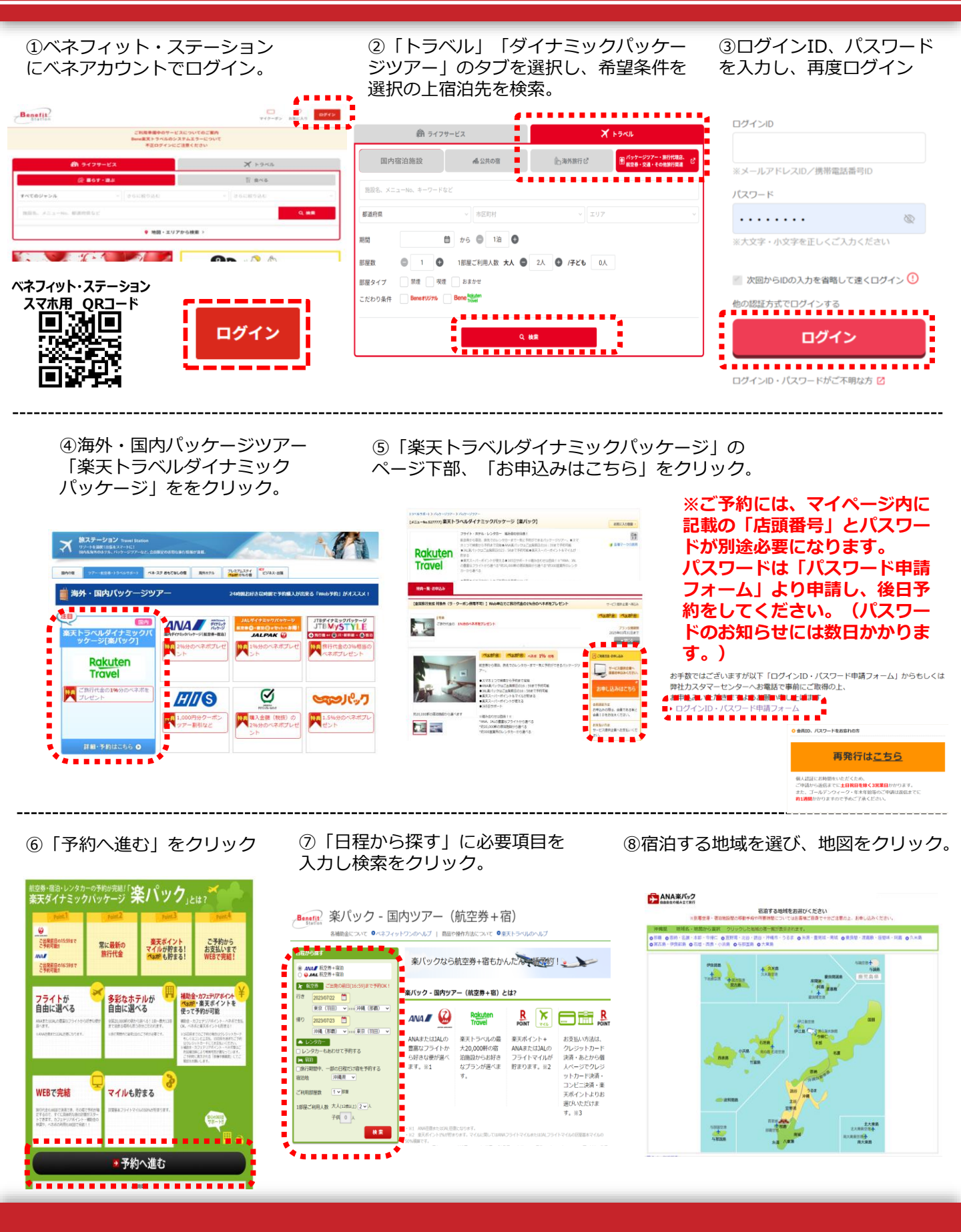

## 宿泊プラン (楽天ダイナミックパッケージ) の ご予約方法

⑨「日付から探す」に希望日を入力、「航空便」から希望のフライトを選択しクリック。 ページ下部に対象のパッケージツアーが表示されます。希望のツアーを選択し「このプランを選択」をクリック。

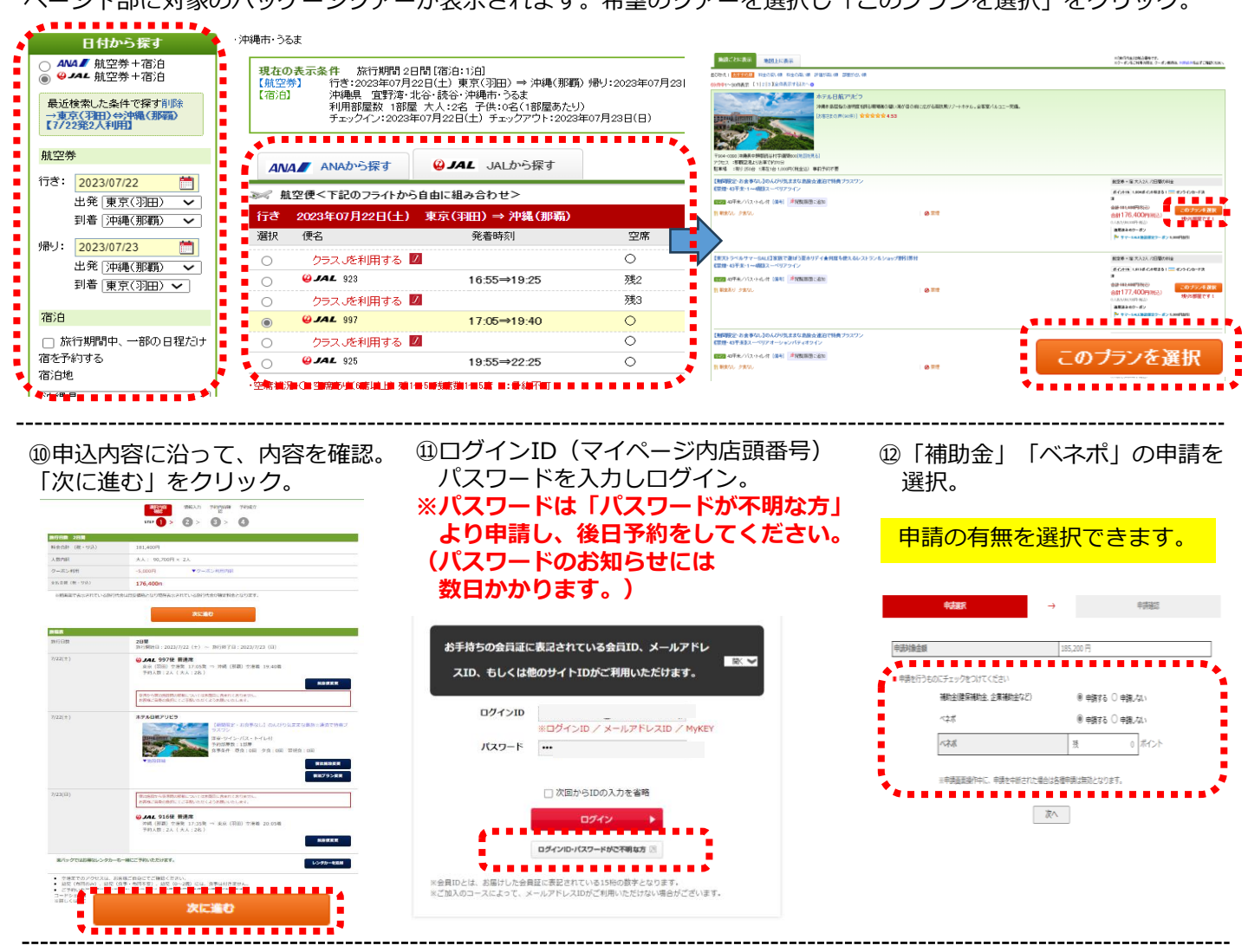

⑬宿泊者情報を入力し、「次へ」を クリック。

宿泊者情報を入力してください 入力 会員との統柄 会員・ビジター 性別 年齢 その他会員ID 代表者 姓(力) 会員
 ビジター 
 男性 女性
 ベネワン タロウ ○ 男性 ● 女性 ⊕ ±8 ベネワン ○ ビジター ※同行者も弊社会員様の増合、その他会員 I D 機にご利用者の会員 I D をご入力してください。 ※終訴を選択していただく際、同じ検病は選択しないでください。同じ検病を選択された場合は、1名分の補助会しか適用されま 。 場合、同行者様の補助金の申請はできません。 戻る

④使用する補助金の宿泊数を選択。

#### 申請の有無を選択できます。

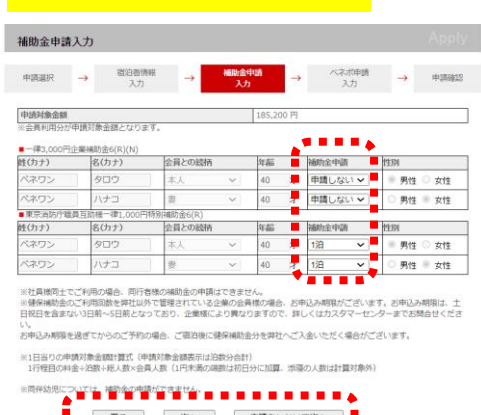

戻る 次へ 申請をしないで次へ ◆

# 宿泊フラン(楽天ダイナミックパッケージ)の ご予約方法

#### 15使用するベネポ数を入力。 使用しない場合は「申請をしないで次へ」を入力

#### 16「補助金申請合計額」など 補助金申請内容を確認し「申請する」をクリック。

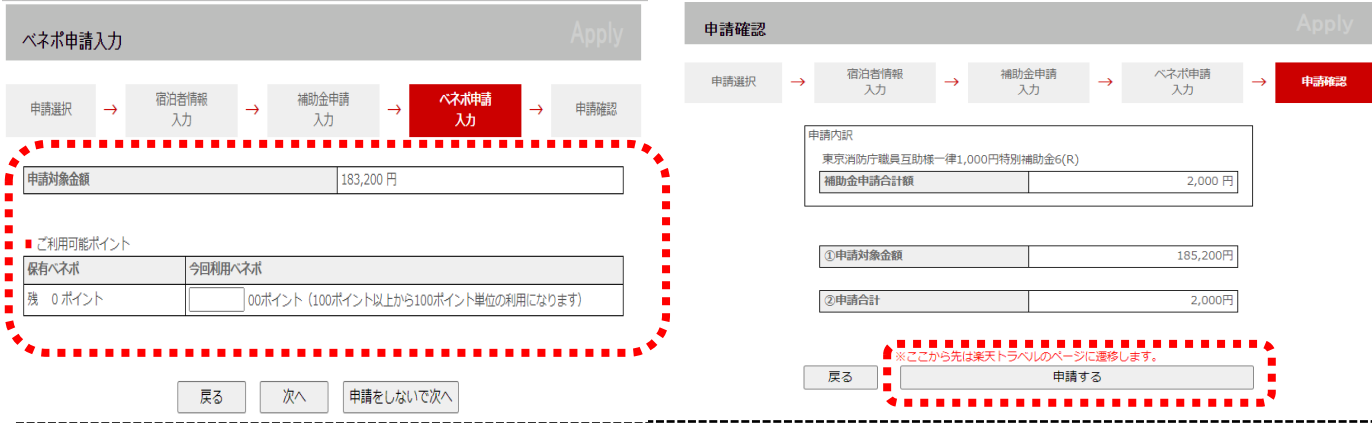

### ①楽天のユーザーID、パスワードを入力し、ログイン。

| Norten -                   |
|----------------------------|
| ようこそ<br>パスワード (必須)         |
| ······· ·                  |
| □ パスワードを表示する               |
| ·                          |
| ログイン                       |
| באלים.                     |
| ログイン<br>・<br>バスワードをお忘れの方 > |
|                            |

#### Deduction.

#### 18画面に沿って、宿泊者情報を入力。

|                            | 選択内海 · · · · · · · · · · · · · · · · · · ·                                                                                                    |
|----------------------------|----------------------------------------------------------------------------------------------------|
|                            |                                                                                                    |
|                            |                                                                                                    |
| 旅行日数 2日間                   |                                                                                                    |
| 料金合計(税・サ込)                 | 185,200円 下旅行代金詳細                                                                                                    |
| 旅行夢加着情報を入力してください           | Na                                                                                                    |
| 大人1(代表者)                   |                                                                                                    |
| 旅行者氏名                      | 強 (ひらがな)         べねわん         名 (ひらがな)         たろう           回必ずひらがな、外国地の方は全角英字(大文字)で入力してください。                                                                                                    |
| 1231                       | ◎ 例位<br>※ 女位                                                                                                    |
| 年齢(出発時点)                   | ■ 40 ~ 歳                                                                                                    |
| <b>建</b> 轮元 🖸              | 日本         163         1037           日本         東京都・         1037           日本         東京都・国区団柄道三丁目7番1号新港バークタワー37階         日本           日本         東京都市地区区域所道三丁目7番1号新港バークタワー37階         100101234007           山本和本         (10)0001234007         1001001234007           山本和本         (10)0001234007         10011234007           山本和本         (10)0001234007         10011234007           山本和本         (10)0001234007         10011234007 |
| ANAマイレージクラブお客様番号<br>(平烏数平) | <b>0</b> 754 hR4JUCOUT                                                                                                    |
| 大人2                        |                                                                                                    |
| 旅行着氏名                      | 値 (ひらがな) (例) らくてん 各 (ひらがな) (例) たろう ※必ずひらがな、外面性の方は金角高字 (元文字) で入力してください。                                                                                                    |
| 11281                      | ◎ ○男性<br>○女性                                                                                                    |
| When common his            |                                                                                                    |
| 2014 (21120 (PR PR )       |                                                                                                    |

#### 19楽天ポイント申請の場合は、 申請画面の表示に沿って申請ポイント を入力し確定ボタンをクリック。

旅行代金合計

クーポン利用

支払金額

支払い方法

#### 20申込内容を確認。内容に間違いがなければ、 「上記規約条件と旅程表を確認し、支払方法に同意します」に チェック。ページ下部の予約完了するをクリック。

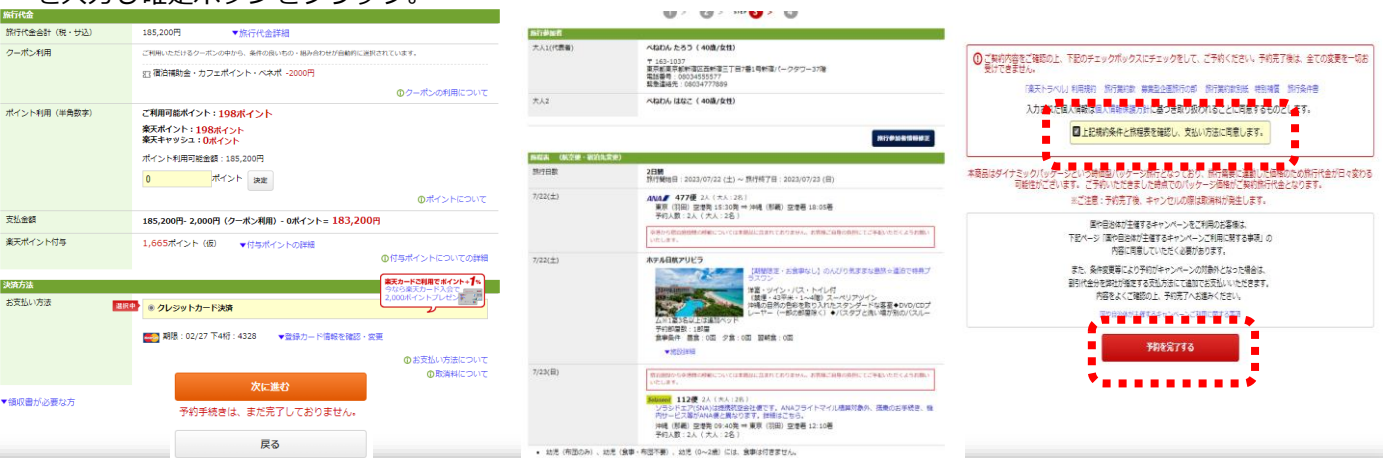